## ขั้นตอนการติดตั้งและใช้งาน VPN ด้วยโปรแกรม GlobalProtect

 เข้าไปที่ >> https://vpn.doh.go.th เพื่อทำการโหลดโปรแกรม GlobalProtect โดยเมื่อเข้าไปแล้วใส่ username และ password VPN ที่ได้รับจากศูนย์เทคโนโลยีสารสนเทศ เพื่อเข้าไปดาวน์โหลดโปรแกรม GlobalProtect ซึ่งเป็นโปรแกรมใช้งาน VPN

| Globalifvotect Portal x +   ← → C ▲ "bibleewfer   https://vpn.doh.go.th/global-protect/login.esp |                      | v – ⊡ ×<br>≌★ ●★ □ ③ : |
|--------------------------------------------------------------------------------------------------|----------------------|------------------------|
|                                                                                                  |                      |                        |
|                                                                                                  | GlobalProtect Portal |                        |
|                                                                                                  | Password             |                        |
|                                                                                                  | LOG IN               |                        |
|                                                                                                  |                      |                        |
|                                                                                                  |                      |                        |
|                                                                                                  |                      |                        |
|                                                                                                  |                      |                        |

เมื่อเข้าสู่ระบบสำเร็จก็ทำการดาวน์โหลดโปรแกรม โดยแยกเป็นแบบ windows 32 bit, windows 64
bit และเครื่องคอมพิวเตอร์ Mac เลือกโหลดตามเครื่องคอมพิวเตอร์ที่ใช้งาน

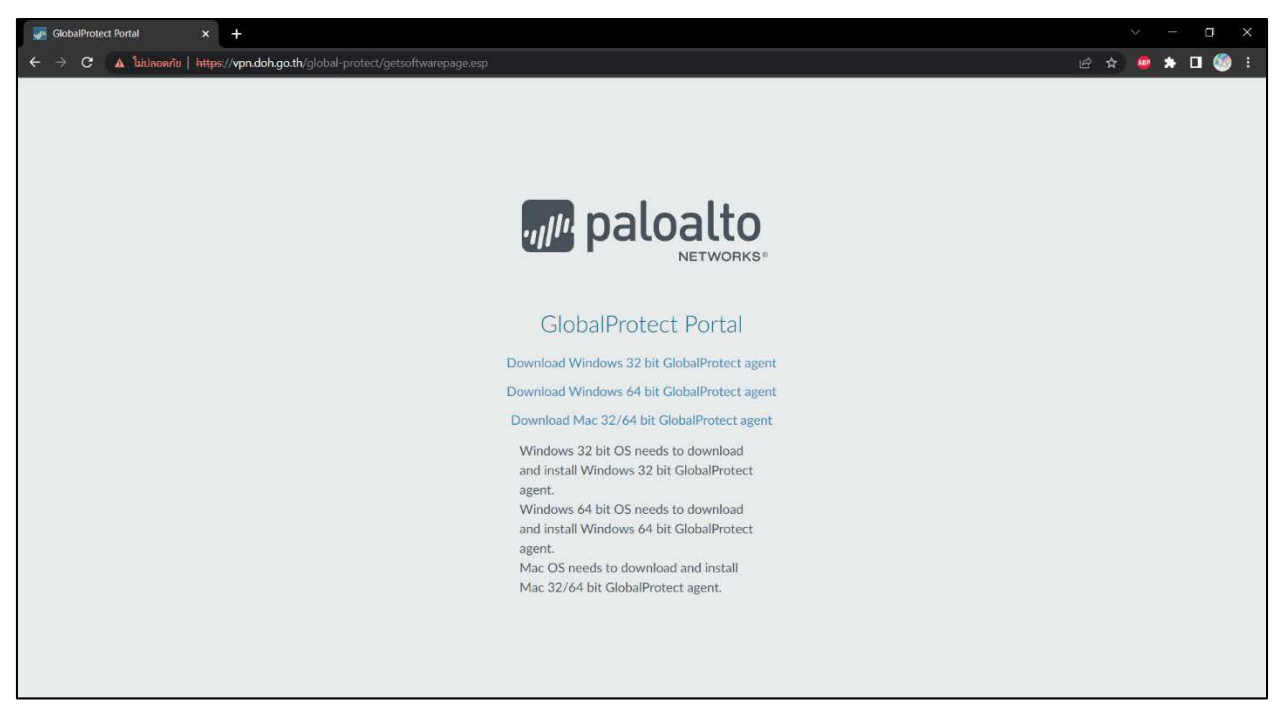

 หลังจากที่โหลดไฟล์ติดตั้งมาได้เรียบร้อย ก็ทำการติดตั้งโปรแกรม GlobalProtect กดปุ่ม Next ไปเรื่อยๆ และรอจน โปรแกรมติดตั้งเสร็จสมบูรณ์

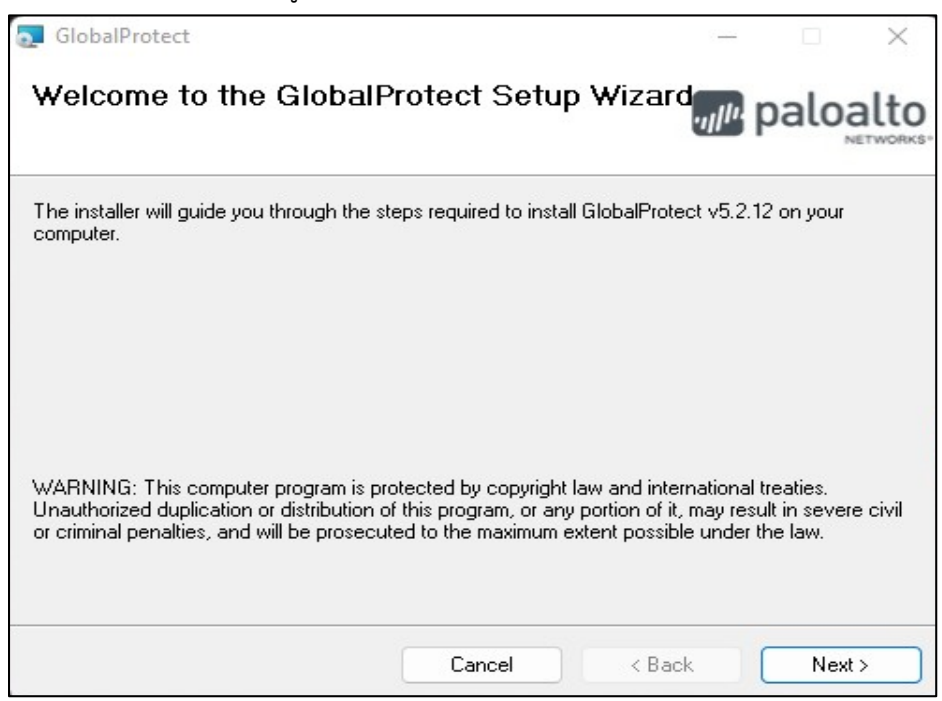

| 🛃 GlobalProtect                                                                         | _               |                 |        | ×   |
|-----------------------------------------------------------------------------------------|-----------------|-----------------|--------|-----|
| Select Installation Folder                                                              | ., <i>  </i> !' | pal             | oa     | Ito |
| The installer will install GlobalProtect to the following folder.                       |                 |                 |        |     |
| To install in this folder, click "Next". To install to a different folder,<br>"Browse". | enter           | it below        | or cli | ck  |
| Eolder:<br>C:\Program Files\Palo Alto Networks\GlobalProtect\                           |                 | Brows           | se     |     |
|                                                                                         |                 | Disk C          | ost    |     |
|                                                                                         |                 |                 |        |     |
|                                                                                         |                 |                 |        |     |
|                                                                                         |                 |                 |        |     |
| Cancel < Bac                                                                            | ck              | 14 <sup>3</sup> | lext ≻ |     |

| 🛃 GlobalProtect                   |        | - 🗆 X                 |
|-----------------------------------|--------|-----------------------|
| Installing GlobalProtect          |        | paloalto              |
| GlobalProtect is being installed. |        |                       |
| Please wait                       |        |                       |
|                                   | Cancel | <back next=""></back> |

 เมื่อติดตั้งเสร็จเรียบร้อยแล้วเปิดโปรแกรม GlobalProtect ซึ่งจะอยู่ตรงมุมขวาของหน้าจอ และให้ใส่ ข้อมูลรายละเอียดตามนี้

Portal : vpn.doh.go.th หลังจากที่ใส่ข้อมูลเสร็จเรียบร้อยคลิก Connect

| GlobalProtect Portal × +                                         |                                                                                                    | ~ - a ×                                                                                   |
|------------------------------------------------------------------|----------------------------------------------------------------------------------------------------|-------------------------------------------------------------------------------------------|
| ← → C ▲ Salasseria   Nitps://vpn.doh.go.th/global-protect/getsal | tweepage.exp                                                                                                    | er 🛧 🧧 🛊 🗖 🌑 ::                                                                           |
|                                                                  | Codustifications<br>Installation Complete<br>CodustProtect fees been successibility installed<br>CodustProtect fees been successibility installed<br>CodustProtect fees been successibility installed |                                                                                           |
|                                                                  | Please ass Windows Update to check for any critical apdrates to the JMCT Pranswork.                                                                                                    | GlobaProted =                                                                             |
|                                                                  | agent:<br>Mac OS needs to download and install<br>Mac 32/64 bit GlobalProtect agent.<br>Portal : vpn.doh.go.th                                                                                        | Velcome to GlobalProtect<br>Please enter your portal address<br>vpn.doh.ga.thi<br>Connect |

5. เมื่อยืนยันการเข้ารหัสเรียบร้อยแล้ว จะมีหน้าจอแสดงการเลือก Certificate โดยให้เลือกขั้นตอนตามนี้

| Server Certifi | icate Error                                                                                                    | ×                                                               |
|----------------|----------------------------------------------------------------------------------------------------|-----------------------------------------------------------------|
| 6              | There is a problem with the security certificate, so the identity of vpn.doh.go.th cannot be verified. Please contact the Help Desk for your organization to have the issue rectified.<br>Warning: The communication with vpn.doh.go.th may have been compromised. We recommend that you do not continue with this connection. | now Certificate<br>่าเลือกปุ่ม Continue ต้อง<br>cate ก่อนนะครับ |
|                | Show Certificate Continue Cancel                                                                                                    |                                                                 |

| 🛃 Certificate                                                                                                    | $\times$ |
|----------------------------------------------------------------------------------------------------|----------|
| General Details Certification Path                                                                                                    |          |
| Certificate Information<br>This CA Root certificate is not trusted. To enable trust,<br>install this certificate in the Trusted Root Certification<br>Authorities store. |          |
| Issued to: vpn.doh.go.th<br>Issued by: vpn.doh.go.th                                                                                                    |          |
| Valid from 16/2/2566 to 16/2/2567<br>กดเลือก Install Certificate                                                                                                    |          |
| 2 Install Certificate                                                                                                    |          |
| ОК                                                                                                    |          |

| ÷ | 🐉 Certificate Import Wizard                                                                                                    | × |
|---|----------------------------------------------------------------------------------------------------|---|
|   | Welcome to the Certificate Import Wizard                                                                                                    |   |
|   | This wizard helps you copy certificates, certificate trust lists, and certificate revocation<br>lists from your disk to a certificate store.                                                                                                    |   |
|   | A certificate, which is issued by a certification authority, is a confirmation of your identity<br>and contains information used to protect data or to establish secure network<br>connections. A certificate store is the system area where certificates are kept. |   |
|   | Store Location<br>Current User<br>Cuccal Machine                                                                                                    |   |
|   | To continue, dick Next. กดเลือก Current User                                                                                                    |   |
|   | แล้วกดปุ่ม Next                                                                                                    |   |
|   |                                                                                                    |   |
|   | A Next Cancel                                                                                                    |   |

| 4 | Certificate Import Wizard                                                                                | × |
|---|----------------------------------------------------------------------------------------------------|---|
|   | Certificate Store<br>Certificate stores are system areas where certificates are kept.                    | _ |
|   | Windows can automatically select a certificate store, or you can specify a location for the certificate. |   |
|   | Automatically select the certificate store based on the type of certificate                              |   |
|   | ●Place all certificates in the following store กดปุ่มเพื่อเลือกไฟล์                                      | 1 |
|   | Certificate store:                                                                                       |   |
|   | Next Cancel                                                                                              |   |

| Certificate Store<br>Certificate st | <mark>เลือกไฟล์ Trusted Root Certi</mark><br>ores are system areas where certificates are kent.<br>Select Certificate Store                                                      | ficate Authorities |
|-------------------------------------|----------------------------------------------------------------------------------------------------|--------------------|
| Windows ca<br>the certifica         | Select the certificate store you want to use.                                                                                                    | y a location for   |
| ○ Autor<br>④ Place<br>Certi         | Personal Trusted Root Certification Authorities Enterprise Trust Intermediate Certification Authorities Trusted Publishers Intrusted Certificates Show physical stores OK Cancel | Browse             |

|                                                                                                    | ×      |
|----------------------------------------------------------------------------------------------------|--------|
| 🗧 🌮 Certificate Import Wizard                                                                        |        |
| Certificate Store                                                                                    |        |
| Certificate stores are system areas where certificates are kept.                                     |        |
| Windows can automatically select a certificate store, or you can specify a location the certificate. | for    |
| $\bigcirc$ Automatically select the certificate store based on the type of certificate               |        |
| Place all certificates in the following store                                                        |        |
| Certificate store:                                                                                   |        |
| Trusted Root Certification Authorities Browse.                                                       |        |
|                                                                                                    |        |
| หลังจากเลือกไฟล์มาอยในช่องแล้ว กดป่ม Next                                                            |        |
| <b>U</b>                                                                                             |        |
|                                                                                                    |        |
|                                                                                                    |        |
|                                                                                                    |        |
|                                                                                                    |        |
|                                                                                                    | Canaal |
| Next                                                                                                 | Cancel |

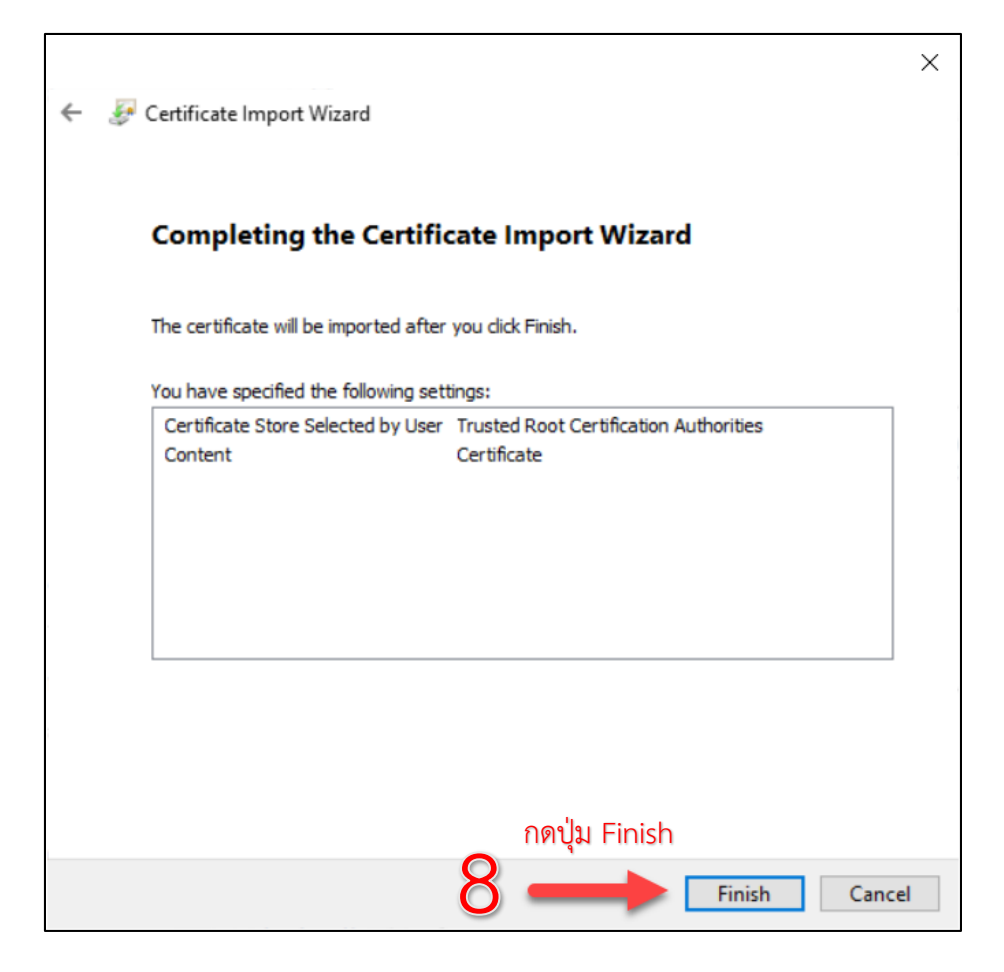

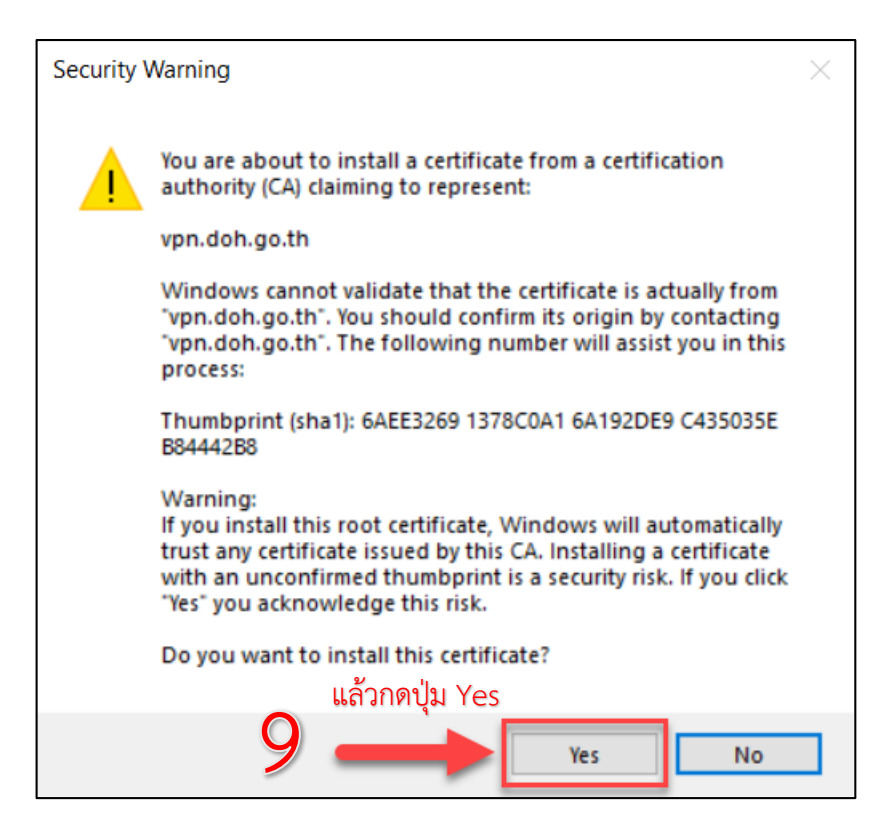

| 88                 | Certificate Inform                     | nation                               |                                  |           |              |          |
|--------------------|----------------------------------------|--------------------------------------|----------------------------------|-----------|--------------|----------|
| This CA<br>install | Root certificate<br>his certificate in | is not trusted. T<br>the Trusted Roo | o enable trus<br>t Certification | t,        |              |          |
| Author             | ities store.                           | port Wizard                          | ×                                |           |              |          |
|                    |                                        | หลัง                                 | เจากนั้น จ                       | ะขึ้นหน้า | successful f | าดปุ่ม ( |
| Is                 | The                                    | import was succe                     | ssful.                           |           |              |          |
|                    |                                        |                                      |                                  |           |              |          |
| Ise                | 10                                     |                                      |                                  |           |              |          |
| Is                 | 10                                     |                                      | ок                               |           |              |          |
| Is:<br>Va          | a 10                                   | 562 <b>to</b> 25/11/25               | DK                               |           |              |          |
| Ls:<br>V:          | a 10<br>līd from 27/11/2               | 562 to 25/11/25                      | 67                               | stoment   |              |          |

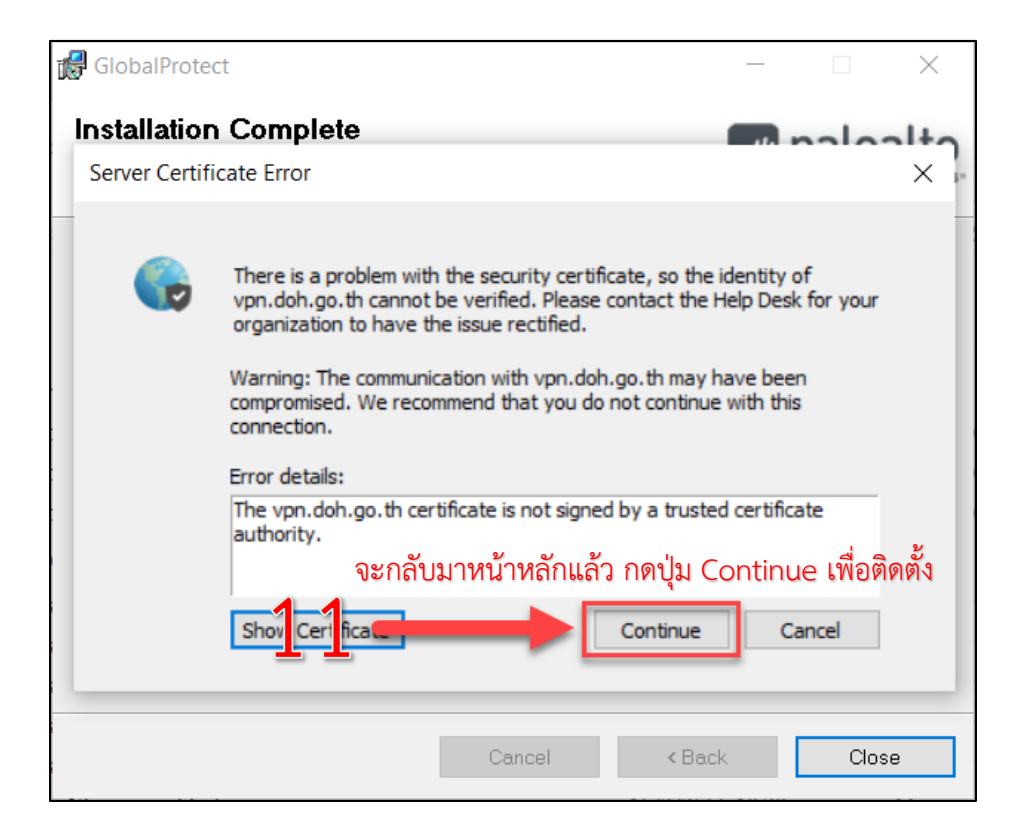

แล้วกรอก user - password หลังจากที่ใส่ข้อมูลเสร็จเรียบร้อยคลิก Sign In

Username : your User-VPN

Password : your Password-VPN

| GlobalProtect                     | = |
|-----------------------------------|---|
| Sign In<br>Enter login credential | 5 |
| Portal: vpn.doh.go.th             |   |
| Username                          |   |
| Password                          |   |
|                                   |   |
| Sign In                           |   |
| Cancel                            |   |

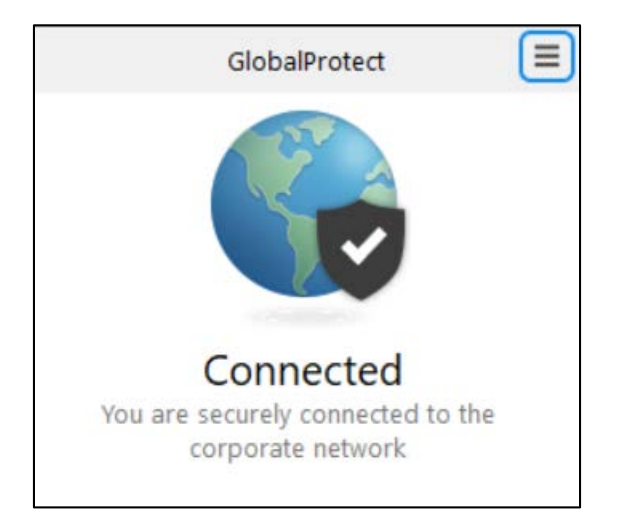

- ให้ดูที่ Status ต้องเป็น Connected ถือว่าเป็นอันเสร็จสิ้น สามารถเข้าใช้งานระบบภายในได้